## ノイズレベルや検出限界/定量限界の求め方

解析を行うメソッドファイルの[QA/QC]画面でノイズや検出限界を求める際の計算方 法を設定します。[LC 分析]ウィンドウ、[LC 再解析]ウィンドウいずれからも設定は可能で す。

[LC 分析]ウィンドウで[メソッド]メニューの[QA/QC パラメータ]をクリックまたは、
 [LC 再解析]ウィンドウの[LC データ解析(または PDA データ解析)]画面で[メソッド]メニューの[QA/QC パラメータ]をクリックし[QA/QC]画面を開きます。

| QA/QC - 検出器 A                                                                                                    |                                                                                                    |                        |           |      |           |
|----------------------------------------------------------------------------------------------------|----------------------------------------------------------------------------------------------------|------------------------|-----------|------|-----------|
| 全般 基準値                                                                                                    |                                                                                                    |                        |           |      |           |
| サンプルタイプ:                                                                                                    | レポートタイプ:                                                                                                    |                        |           |      |           |
| 金 未知                                                                                                    | ロシステムの精度                                                                                                    | 項目                     | V#*-h     | チェック |           |
| <ul> <li>・ 標準</li> <li>・ コントロール</li> <li>・ 添加なし</li> <li>・ 添加</li> <li>・ 添加</li> <li>・ 添加</li> <li>・ 標準 (STD回収率)</li> <li>・ 未知 (QA/QC)</li> </ul> | <ul> <li>■検量線</li> <li>■品質管理</li> <li>■し収率</li> <li>■カラムハウォーマンス</li> <li>□データ比較</li> <li>□デ<sup>4</sup>ット比較</li> <li>□デ<sup>4</sup>ットプテ<sup>4</sup>ージョンチェック</li> </ul> | 面積または高さ                |           |      |           |
|                                                                                                    |                                                                                                    | 相関係数                   |           |      |           |
|                                                                                                    |                                                                                                    |                        |           |      |           |
|                                                                                                    |                                                                                                    |                        |           |      |           |
|                                                                                                    |                                                                                                    | 残差十万和<br>酵羊挿進信業        |           |      | -         |
|                                                                                                    |                                                                                                    | 73左1県学備左<br>  / 健美の信美  |           |      | -         |
|                                                                                                    | □_/イス <sup>*</sup> /トリフトチェック                                                                                                    | 1.7%2007mm22           |           | Г    | - 1       |
|                                                                                                    |                                                                                                    | 平均 RF                  |           | •    | - 1       |
|                                                                                                    |                                                                                                    | RF 標準偏差                |           |      | 1         |
|                                                                                                    |                                                                                                    | RF 相対標準偏差 (%)          |           |      |           |
|                                                                                                    |                                                                                                    | S/N                    |           |      |           |
|                                                                                                    | <ul> <li>サンフルタイプのグループ毎に<br/>計算する</li> <li>サンプルタイプをまとめて計算</li> </ul>                                                                                                    | 検出限界 (DL)              | <u> </u>  |      |           |
|                                                                                                    |                                                                                                    | 定重限界 (QL)<br>  工速+ /// |           | _    | - 🗸       |
|                                                                                                    |                                                                                                    |                        | OL≣¥‰∎    | 1    | · · · · · |
|                                                                                                    | <del>す</del> る                                                                                                    |                        | QL 8700   |      |           |
|                                                                                                    |                                                                                                    |                        |           |      |           |
|                                                                                                    |                                                                                                    |                        | 15 W 1711 | 1 .  | <br>µ_≄ [ |
|                                                                                                    |                                                                                                    |                        | イヤノビル     |      |           |

 サンプルタイプを計算を行いたいデータの(バッチテーブルの)サンプルタイプにあわ せます。たとえば、標準試料データの検出限界を求める時には、QAQCの[サンプルタイプ]
 を[標準]にします。

3) [レポートタイプ]で計算項目の設定を行います。検出限界や定量限界を求める時は、[レ ポートタイプ]の[検量線]チェックボックスをオンにします。[詳細]の[検出限界(DL)]または [定量限界(QL)]チェックボックスをオンにしメソッドを保存します。(計算方法の詳細設定 は、[DL 詳細]ボタンまたは[QL 詳細]ボタンをクリックして詳細設定画面で設定してくださ い。)

また、ノイズレベルを求める場合は、[レポートタイプ]の[ノイズ/ドリフトチェック]チェッ クボックスをオンにしてください。[詳細]に表示されるの各種計算方法のノイズ項目から該 当するもののチェックボックスをオンにして下さい。(計算方法の詳細設定は、各計算方法 の[詳細]ボタンをクリックして設定してください。) 4) 計算には、バッチ処理を使います。[バッチテーブル]画面の[バッチ処理]アシスタントバーより[設定]アイコンクリックし[設定]画面を開けます。[QA/QC]タグをクリックし、
 [QA/QCの実行]チェックボックスをオンにします。

| 設定                        |                                       |          |          |                                   | × |
|---------------------------|---------------------------------------|----------|----------|-----------------------------------|---|
| 開始行<br>QA/QC              | 挟み込み                                  | <br>フォルダ | ASCII 変換 | │ ファイル変換<br>オフ <sup>®</sup> ション項目 |   |
| マ QA/QC<br>出力ファ1<br>QAQCD | の実行」<br>の実行」<br>ル(テキスト形式):<br>ata.txt |          |          |                                   |   |

バッチ処理を行うと、バッチファイルと同じフォルダ内に、結果の QA/QC ファイルが作成 されます。設定の詳細は、ヘルプ機能などをご利用ください。